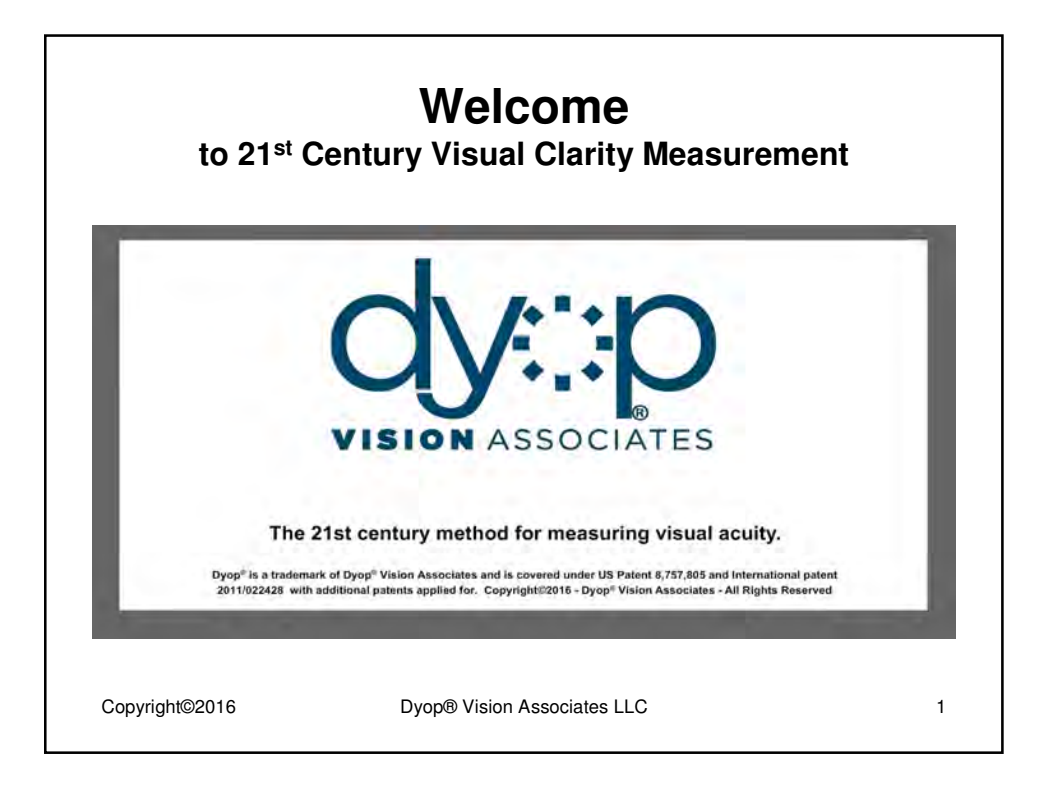

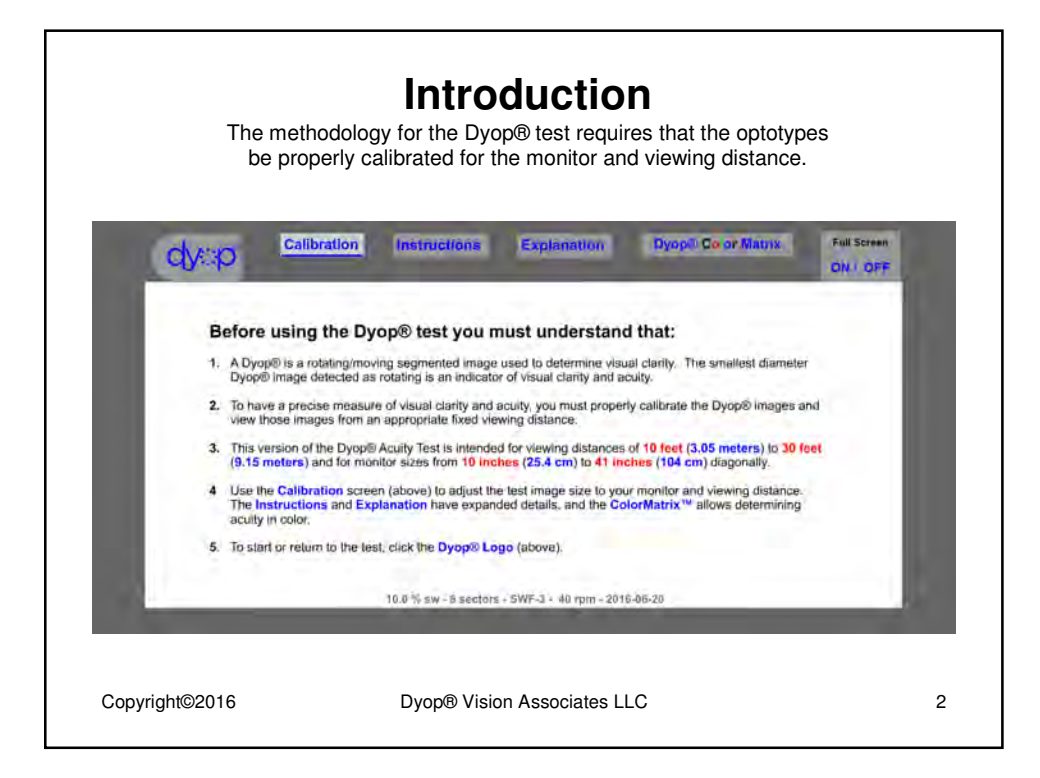

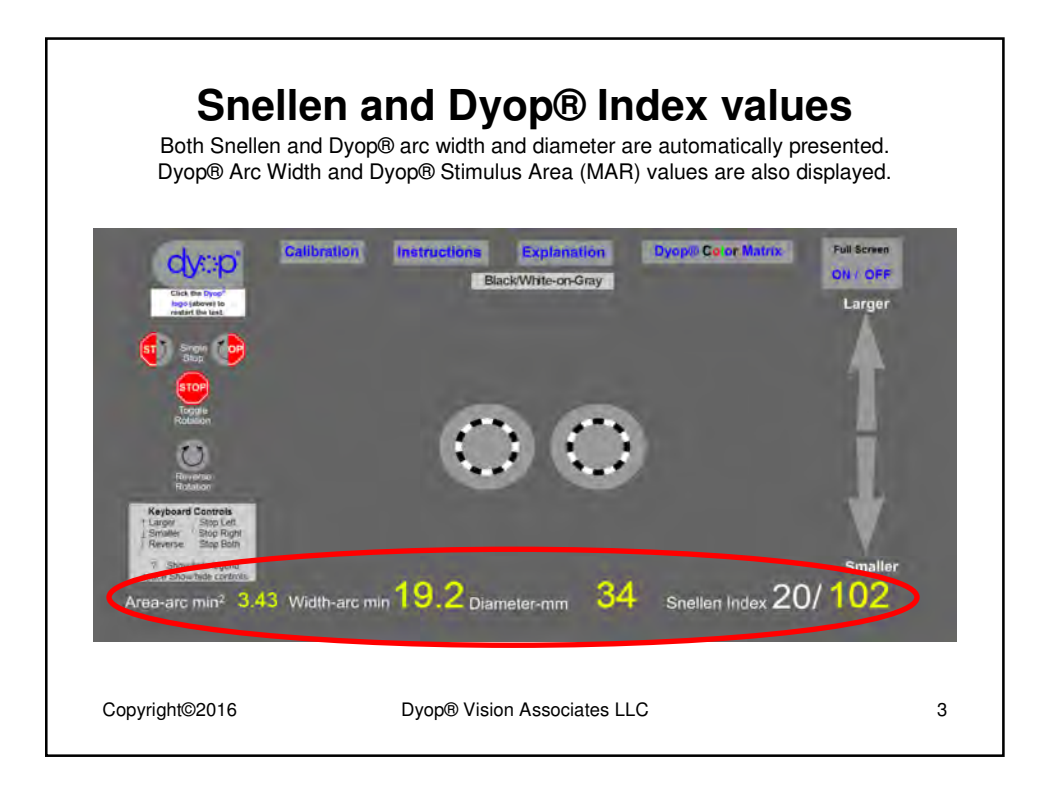

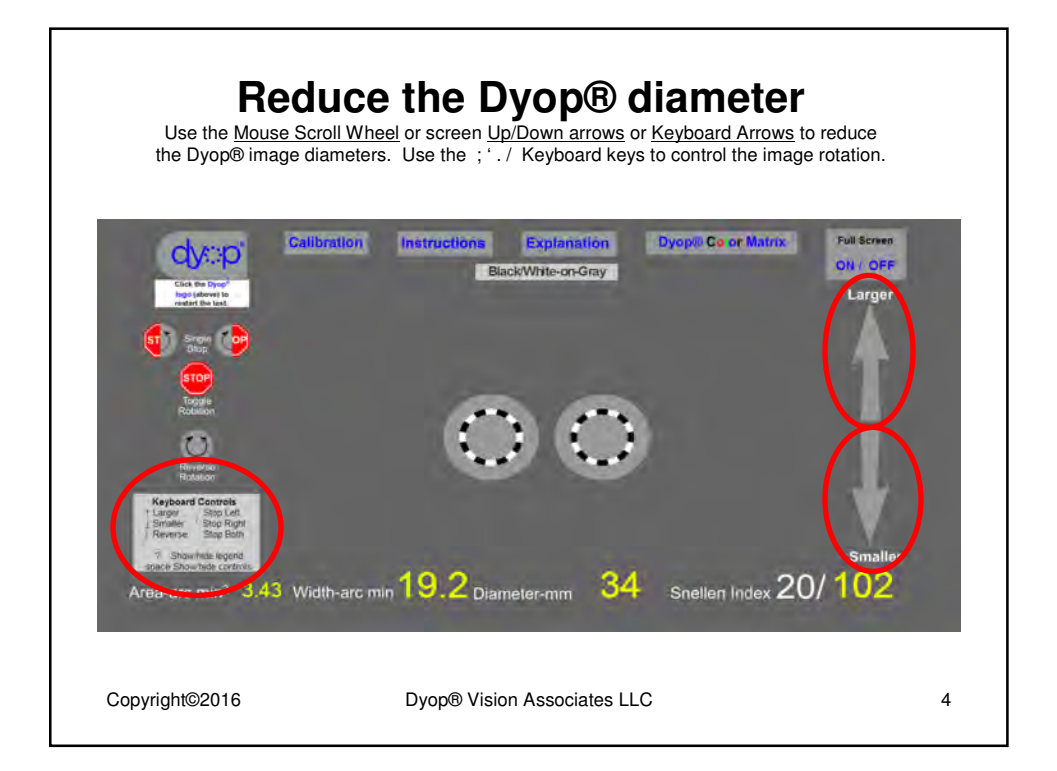

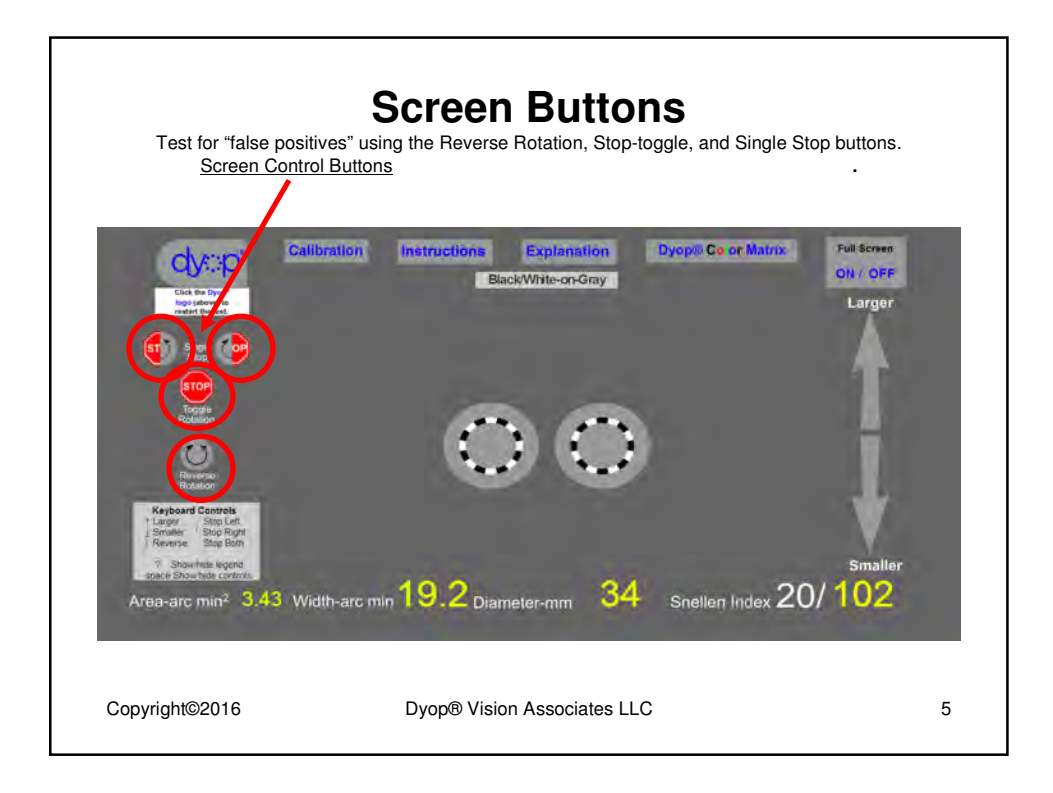

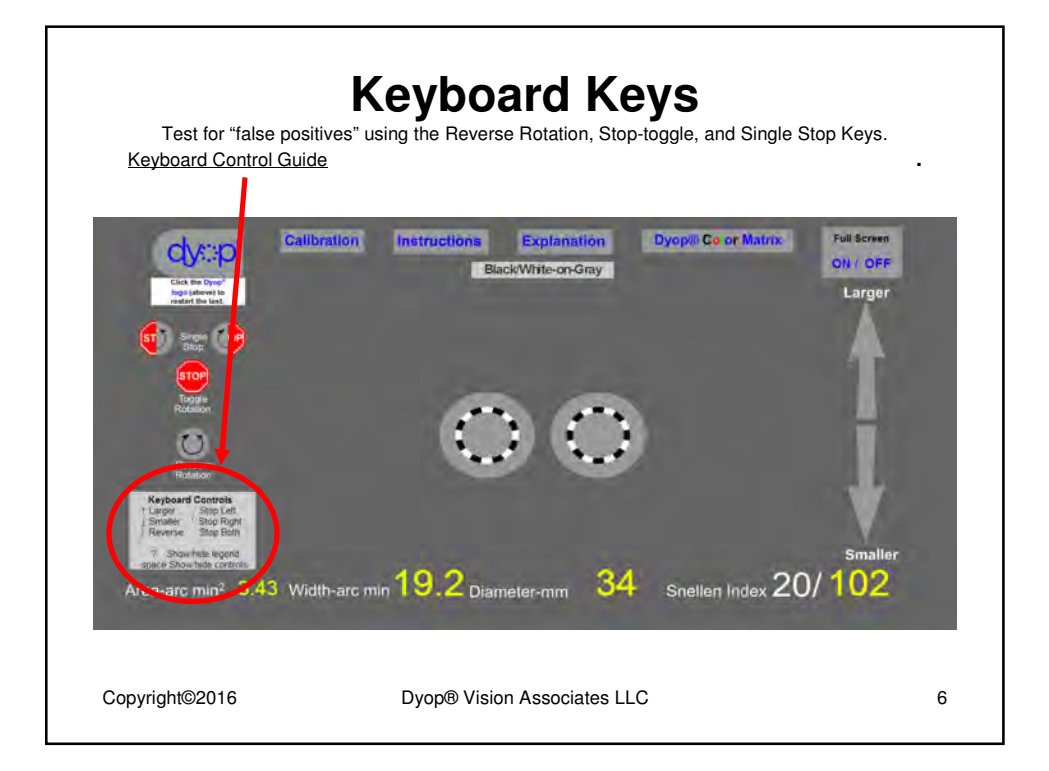

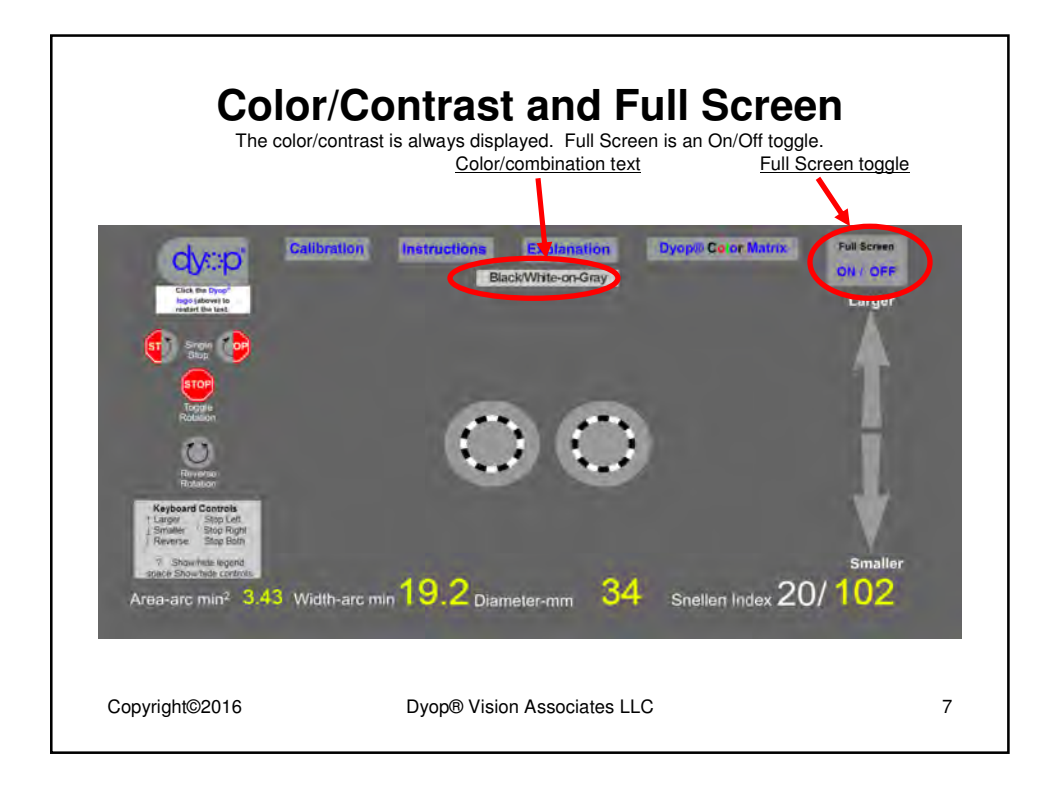

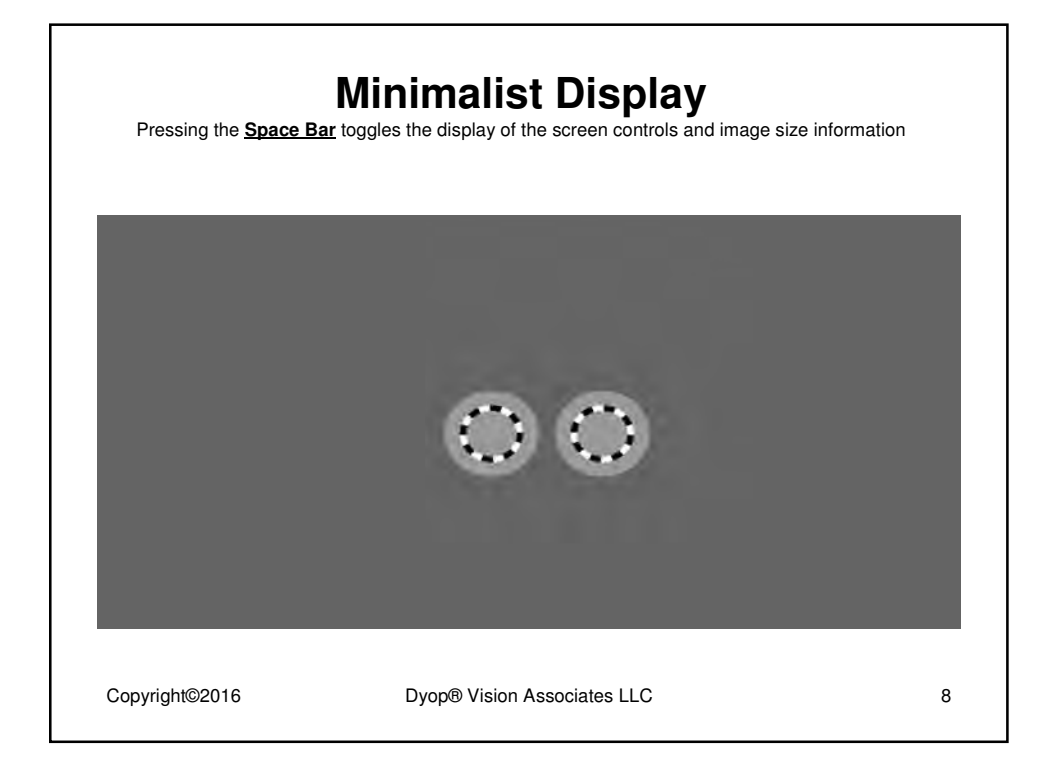

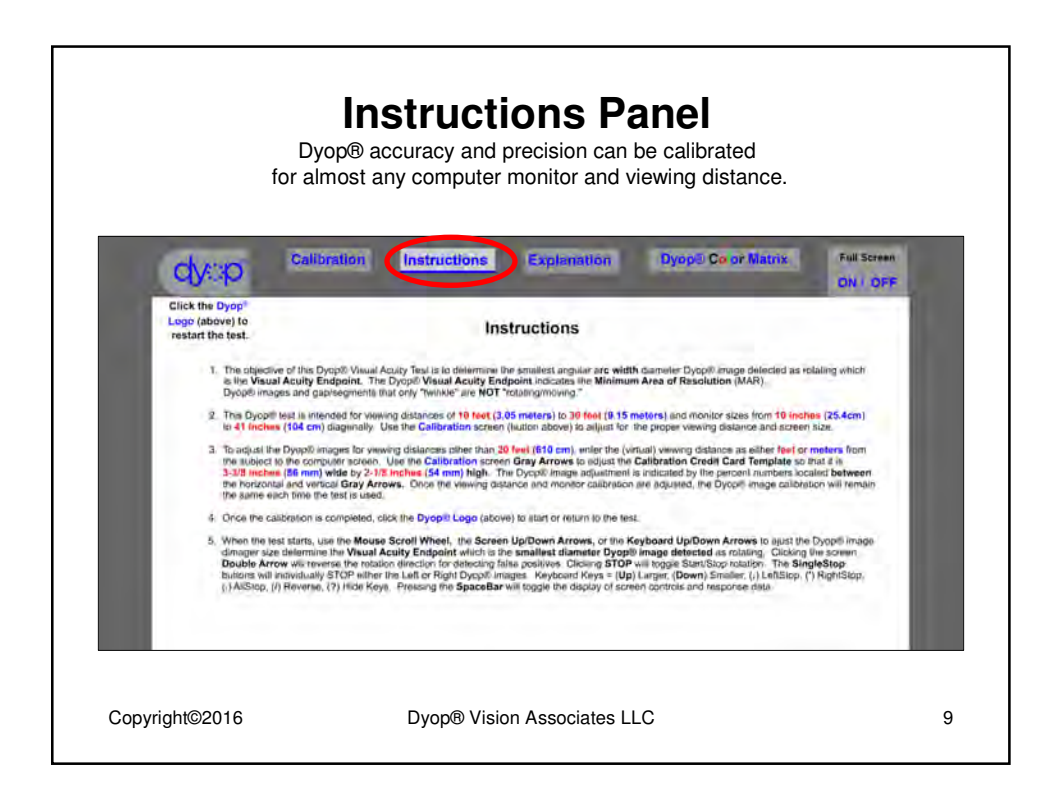

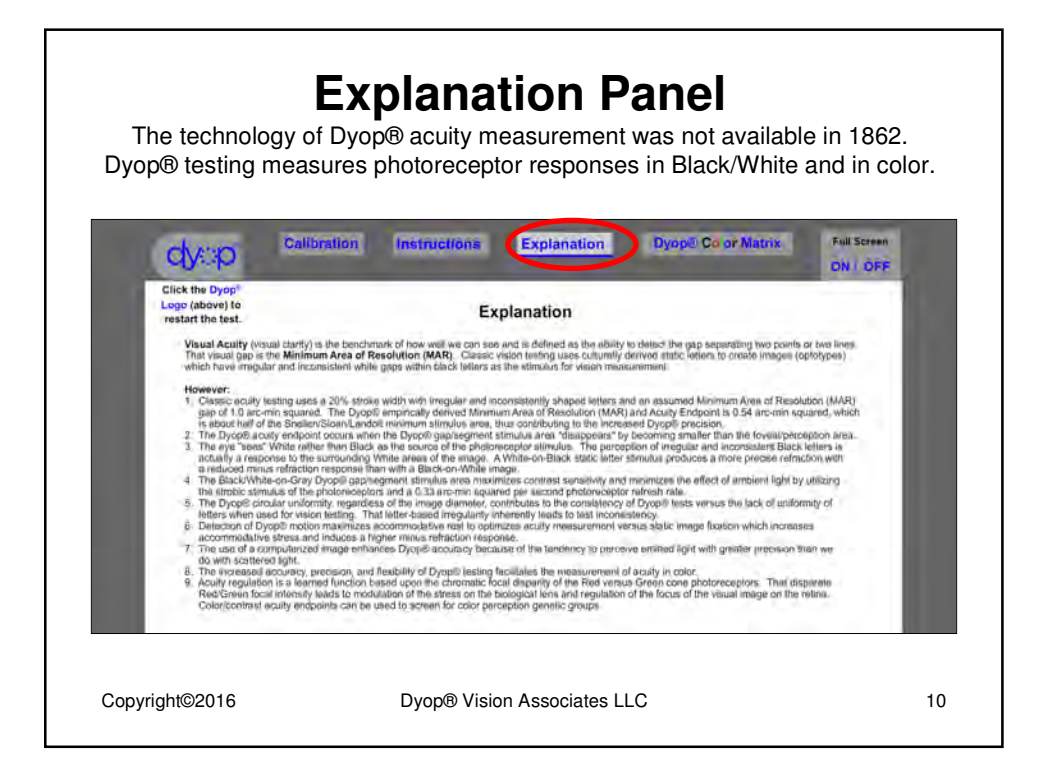

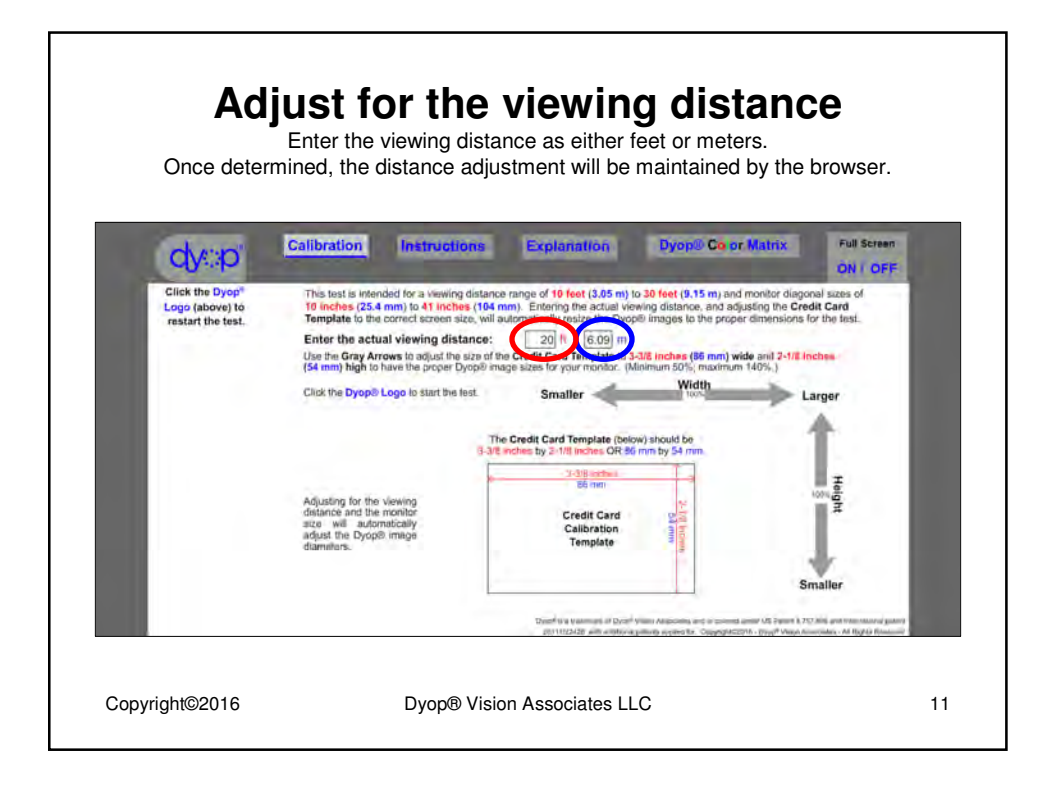

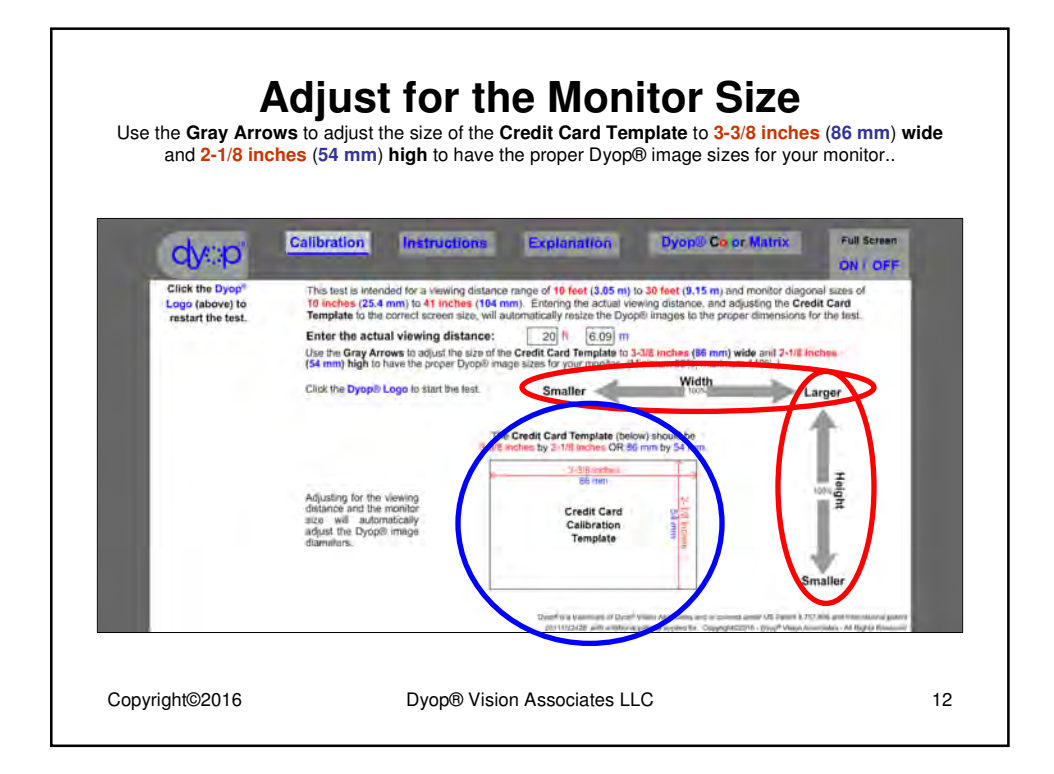

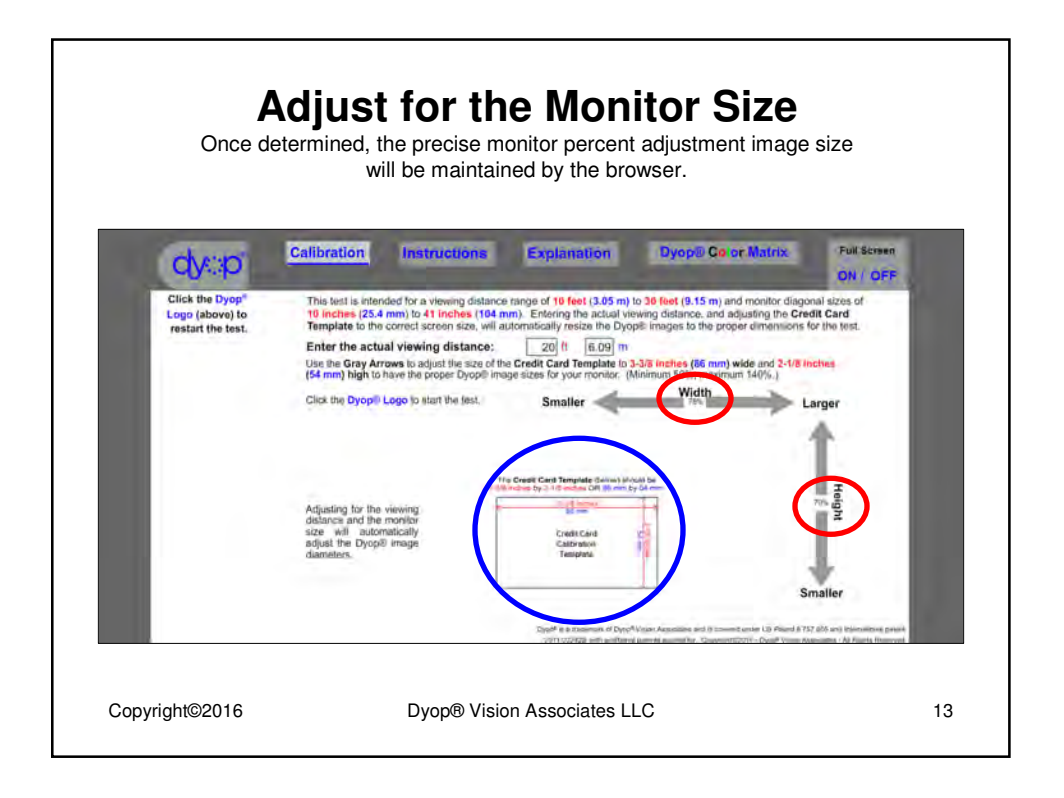

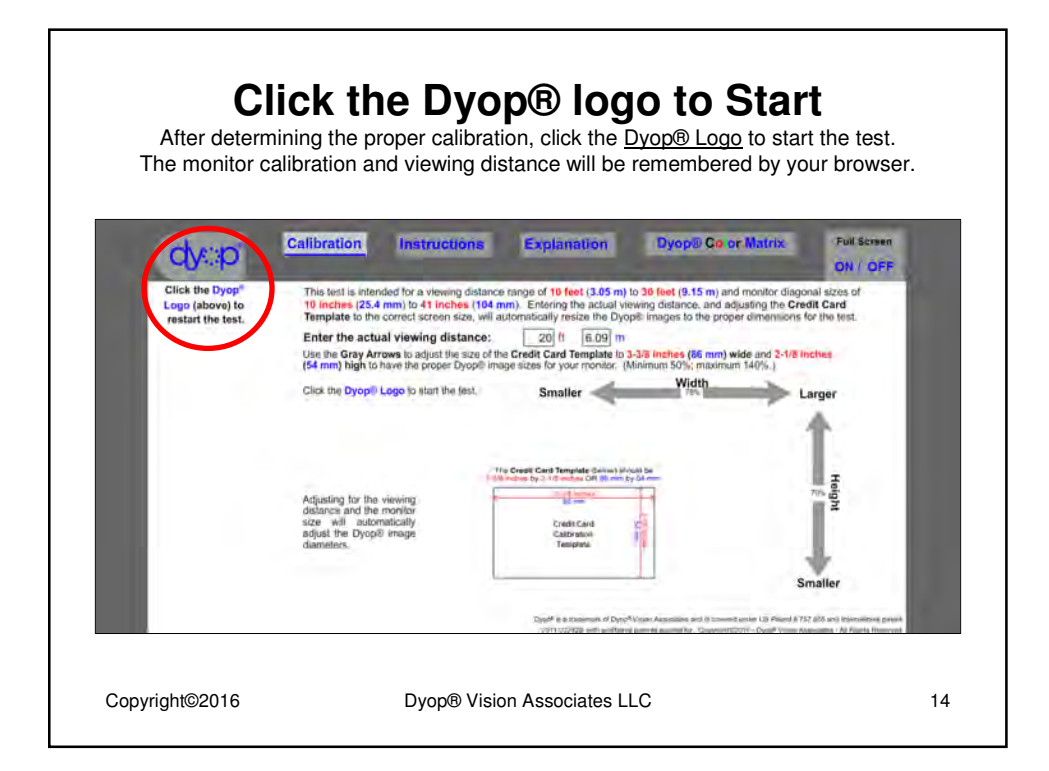

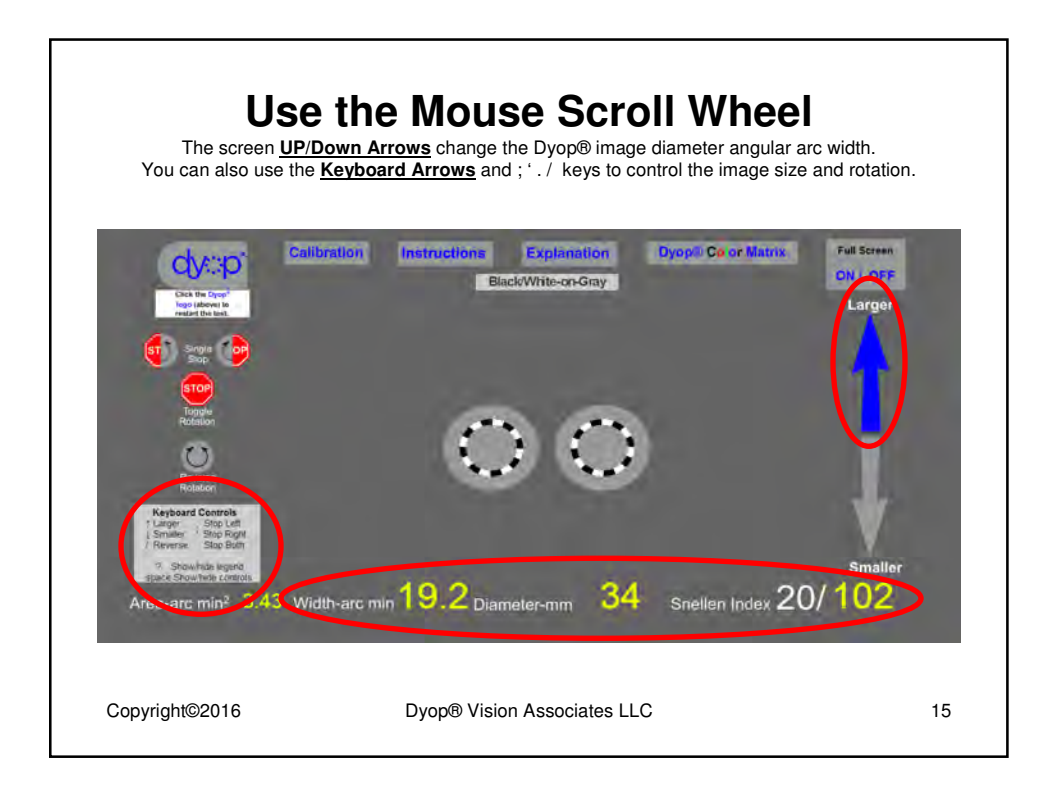

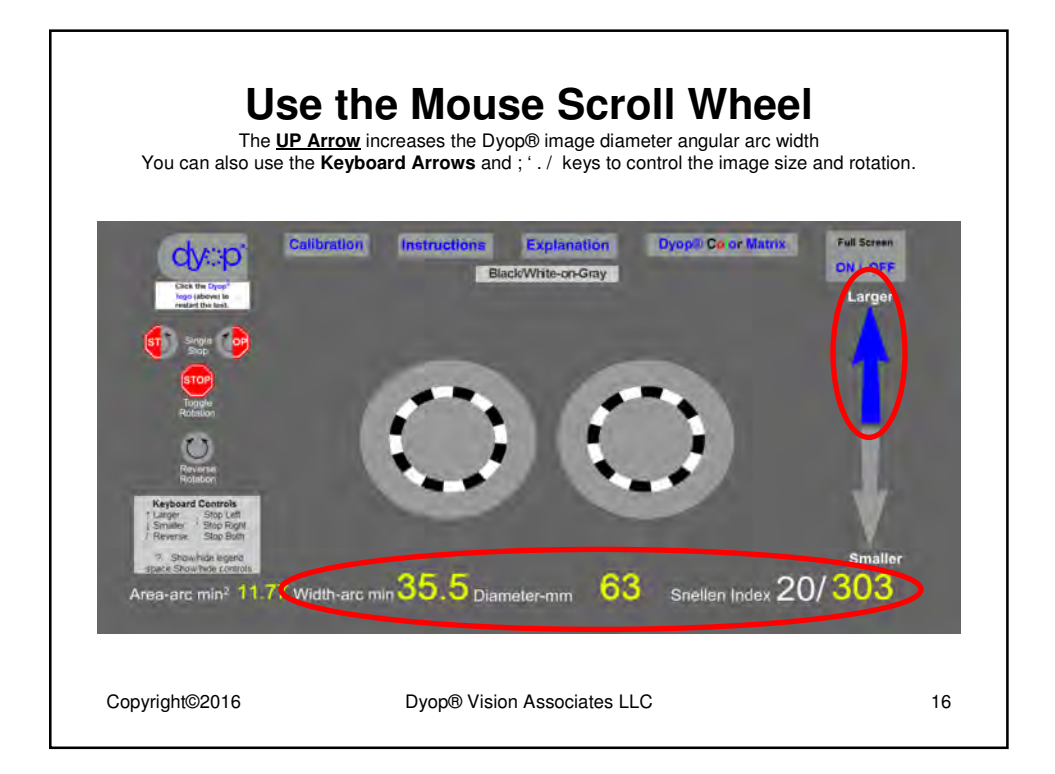

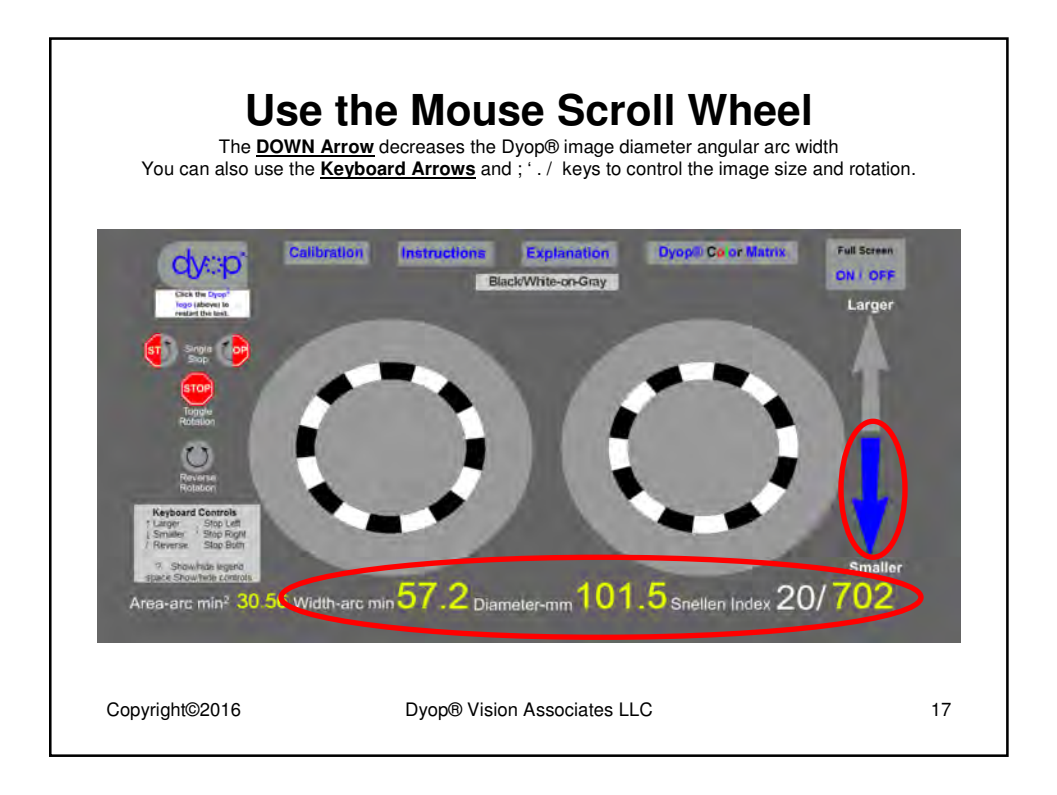

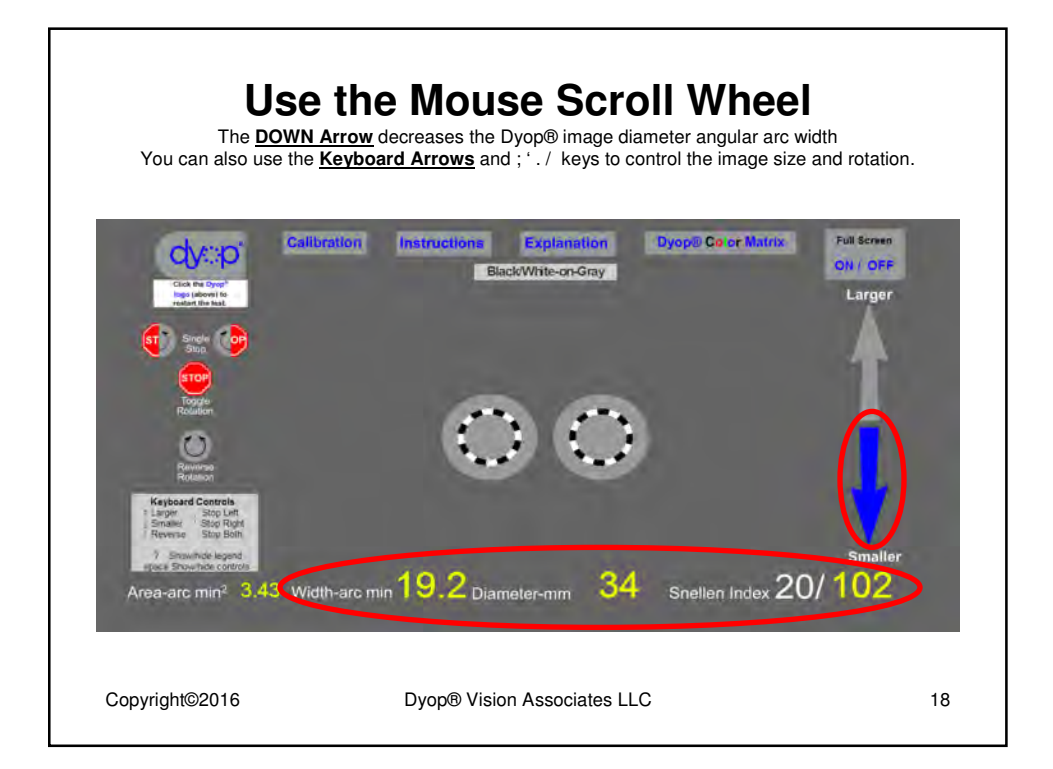

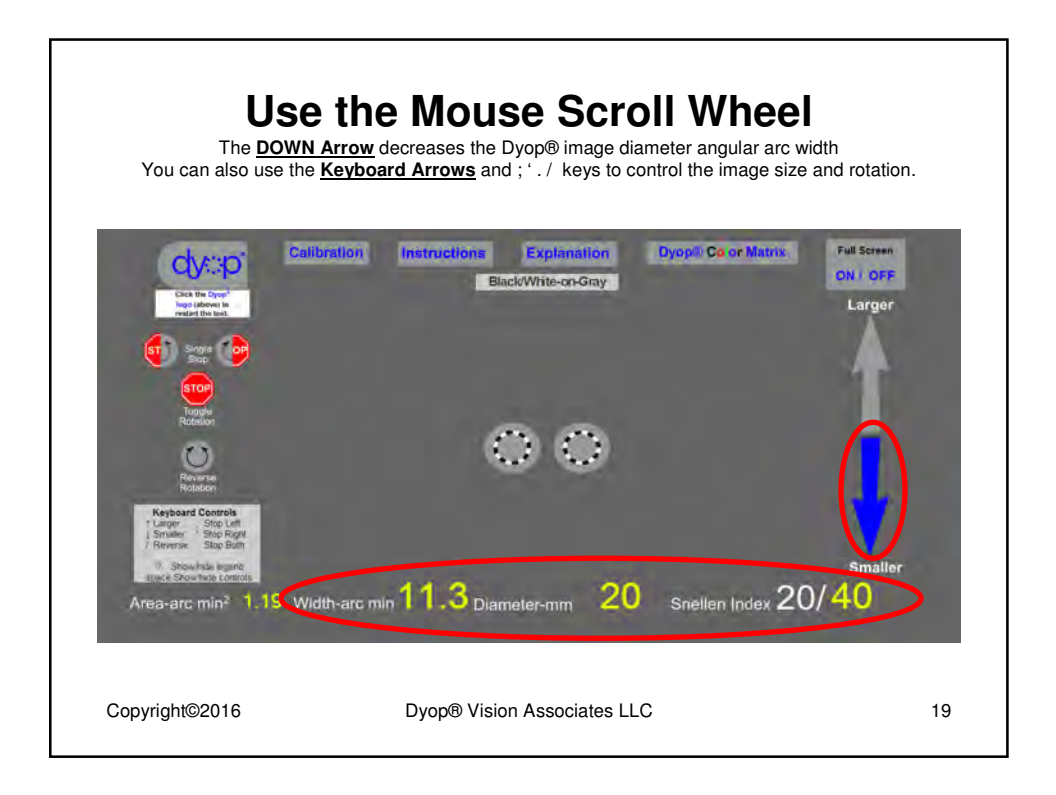

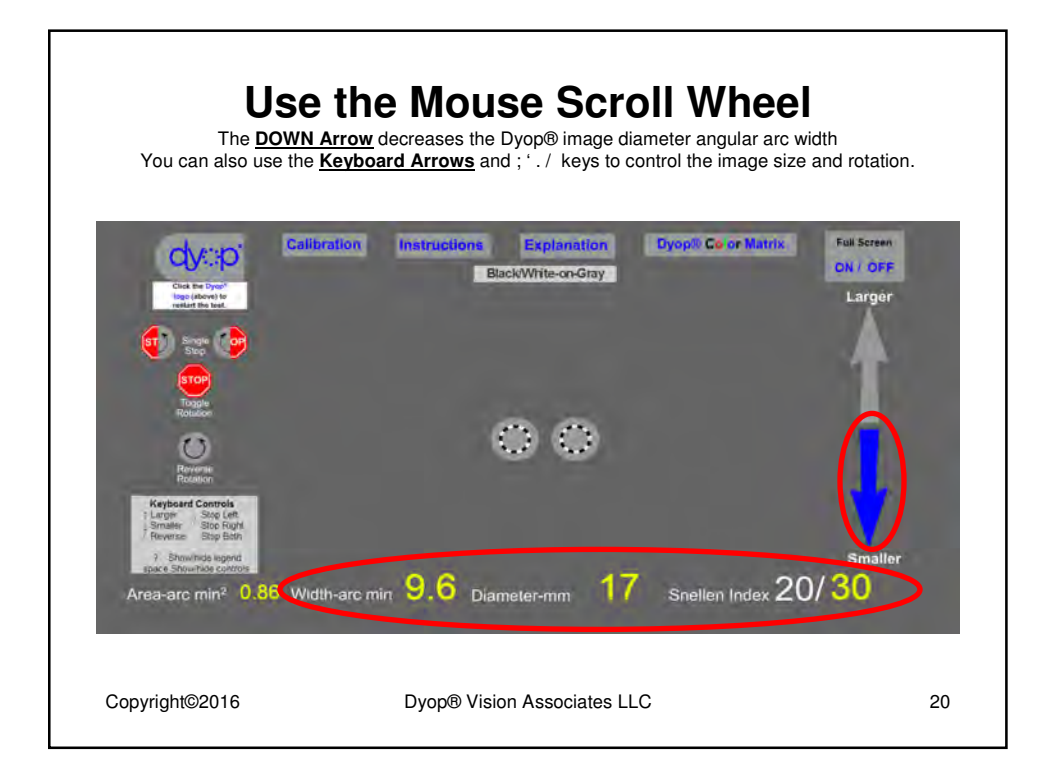

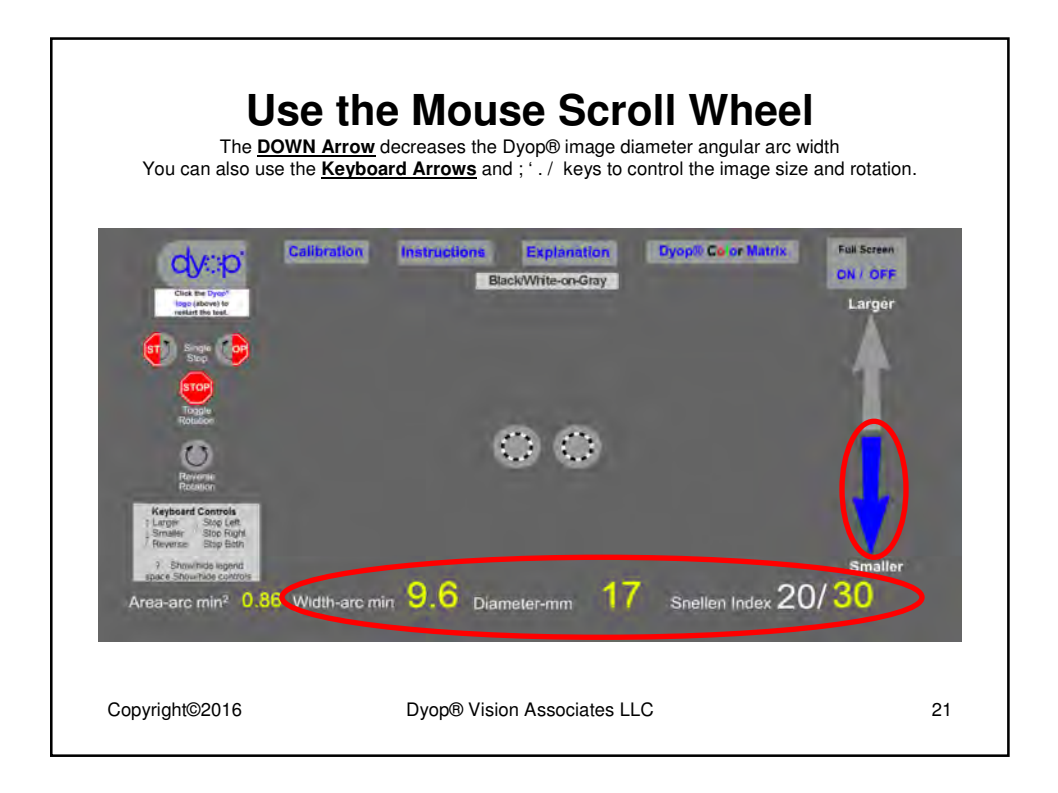

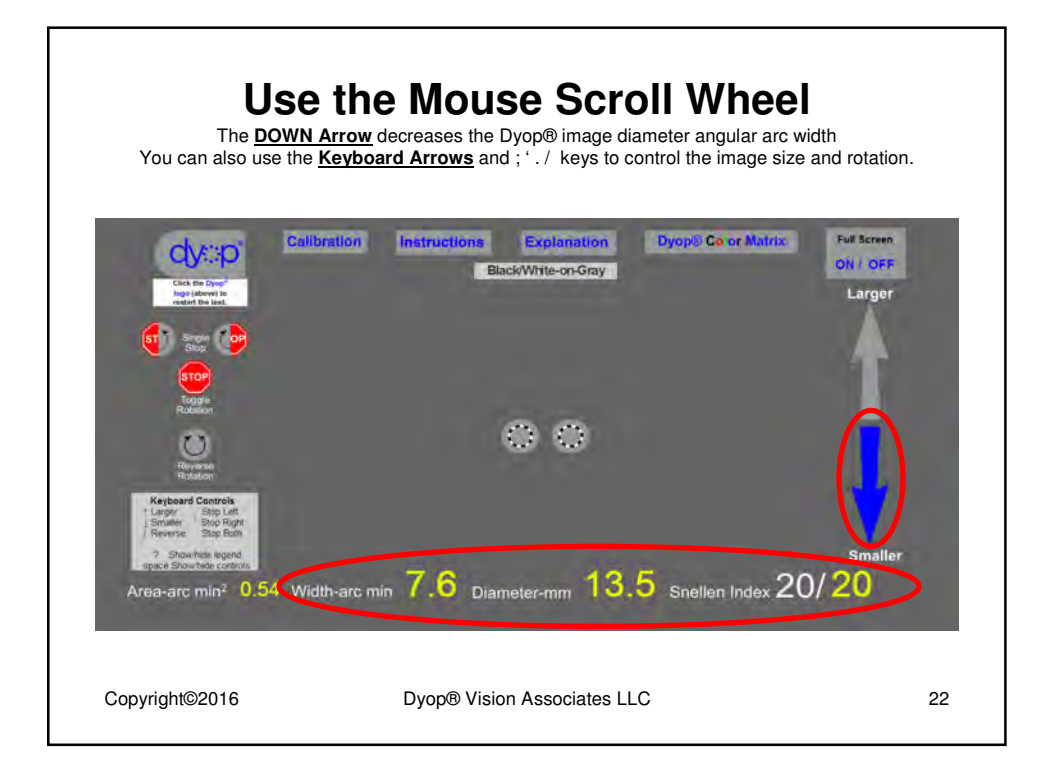

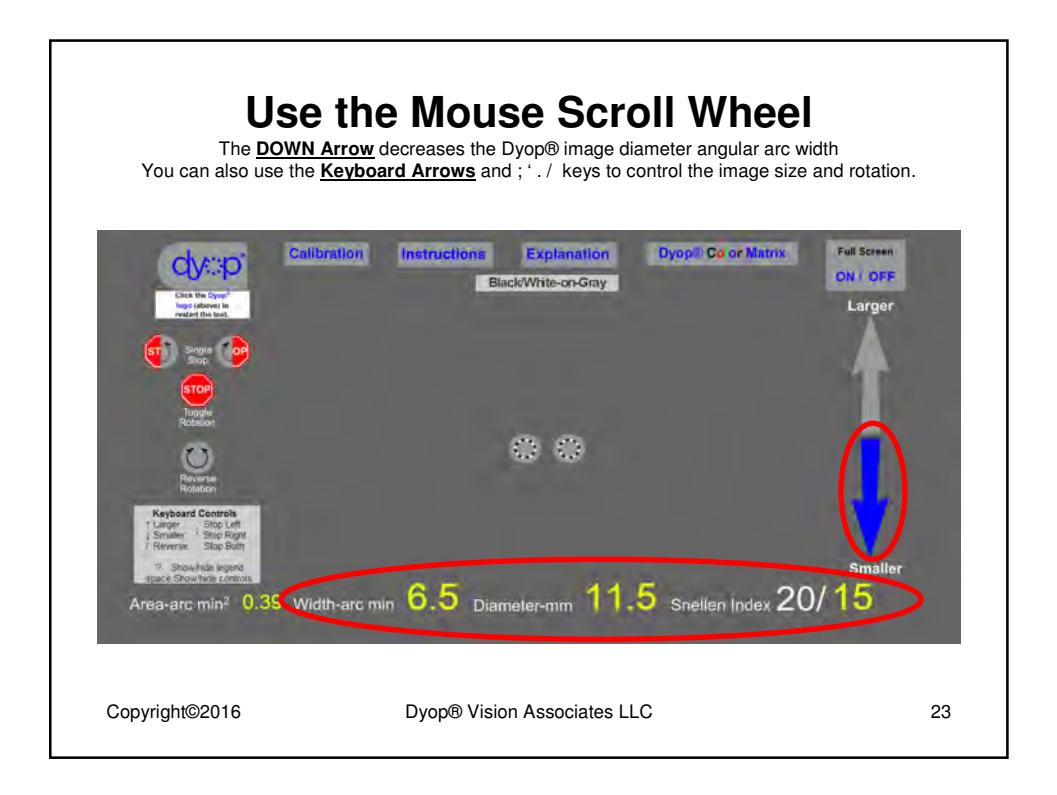

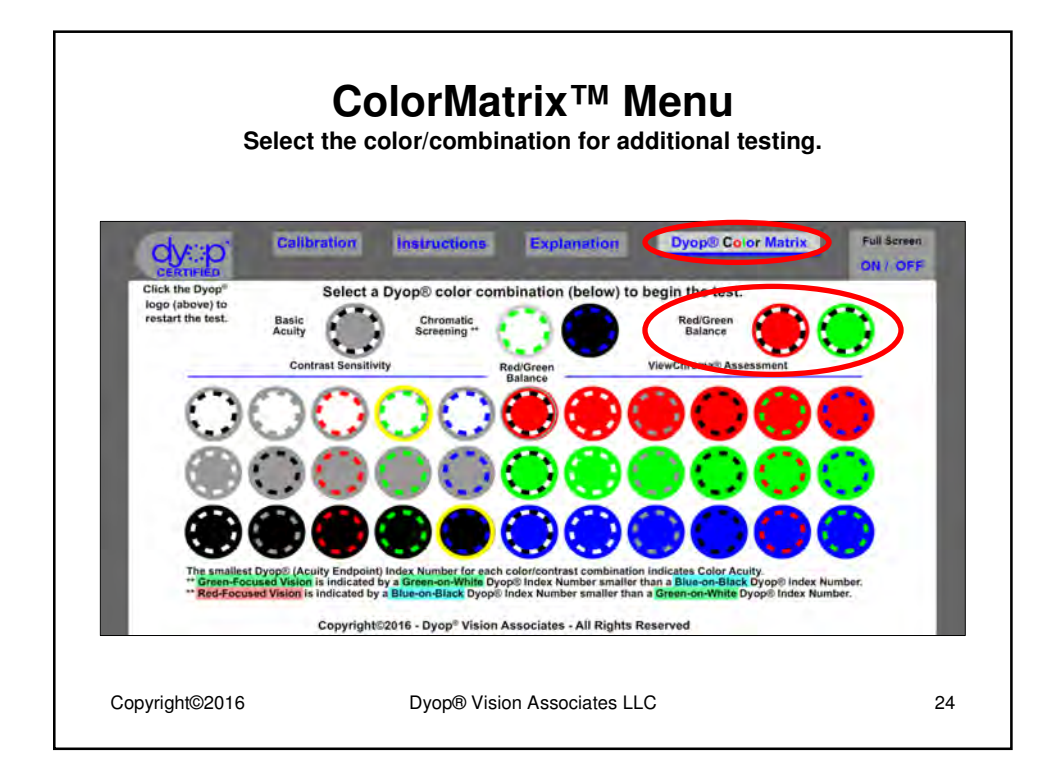

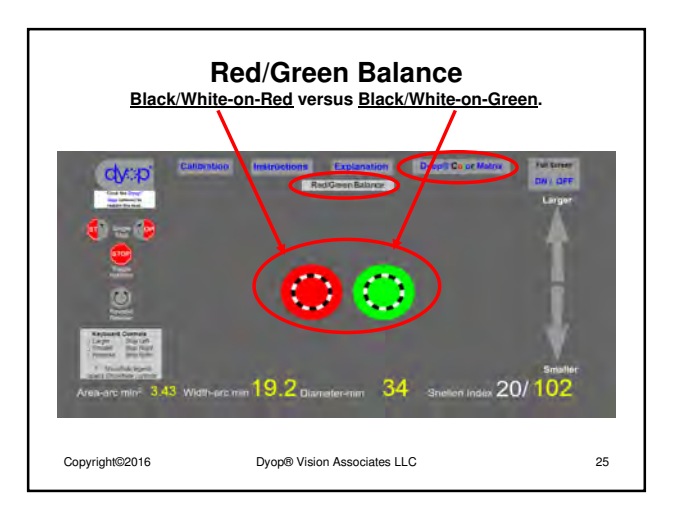

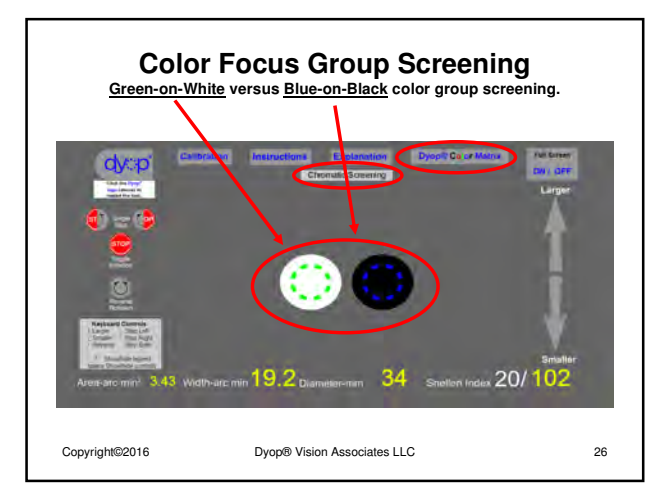

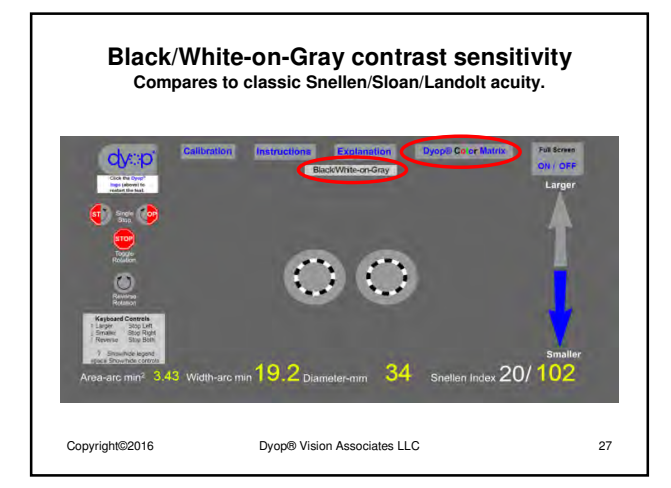

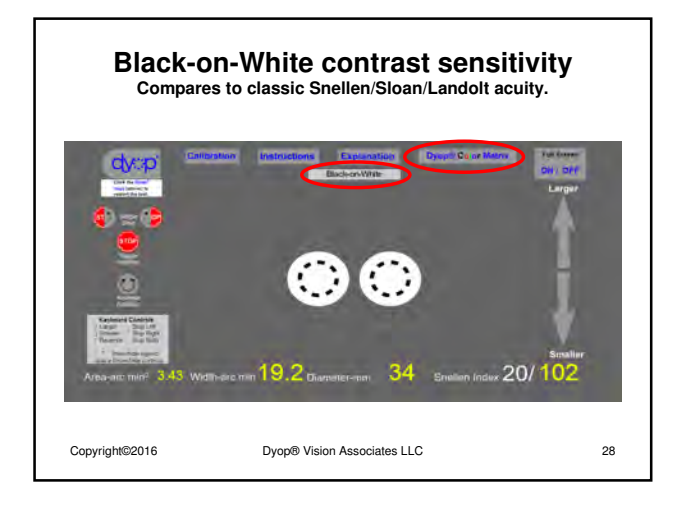

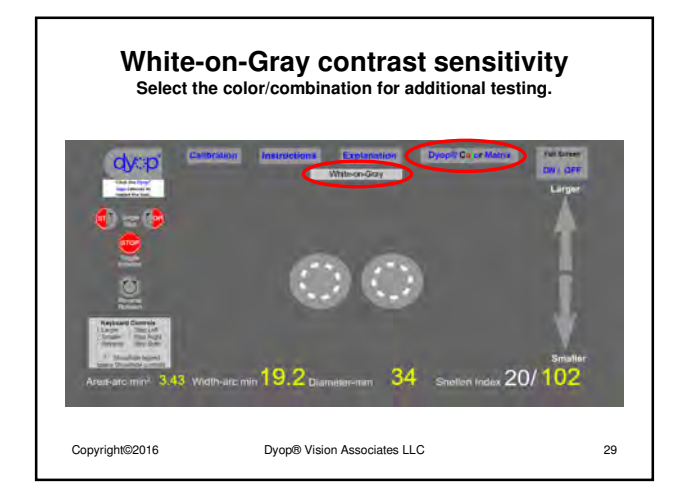

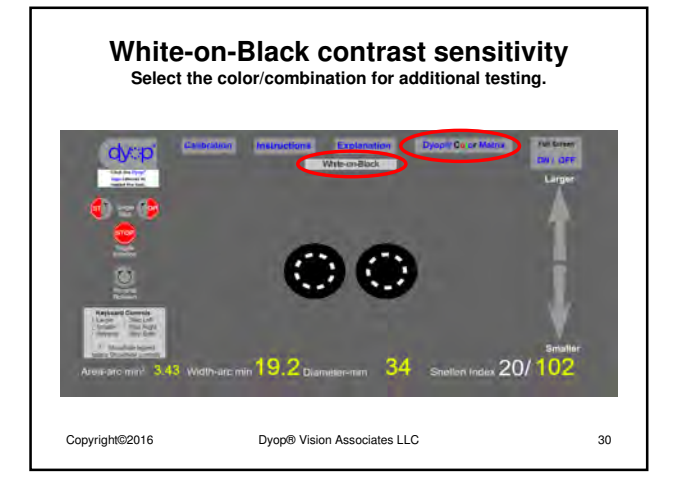

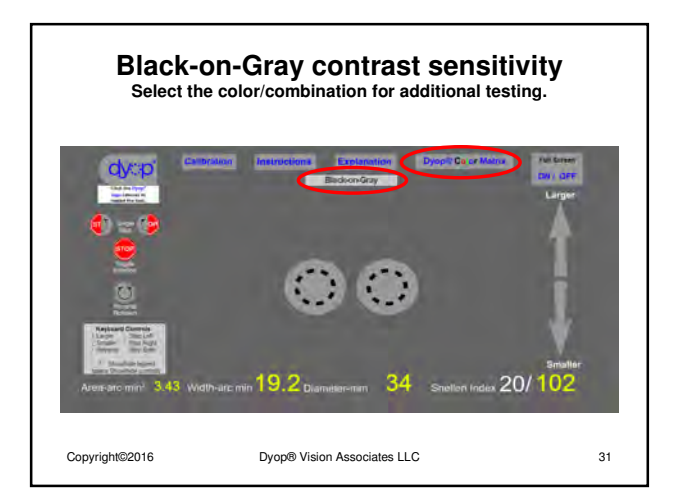

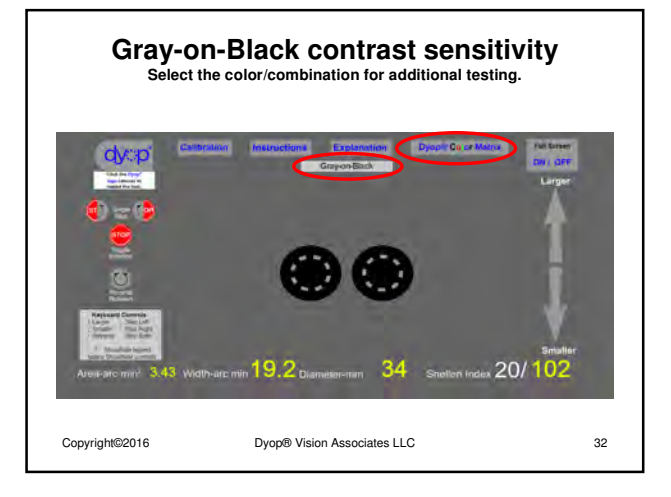

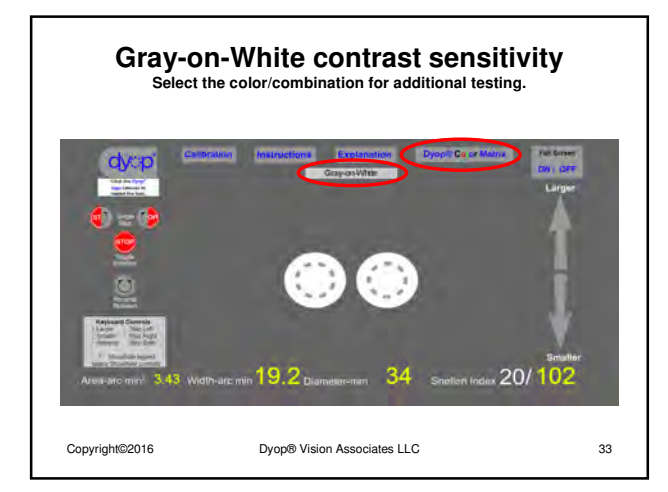

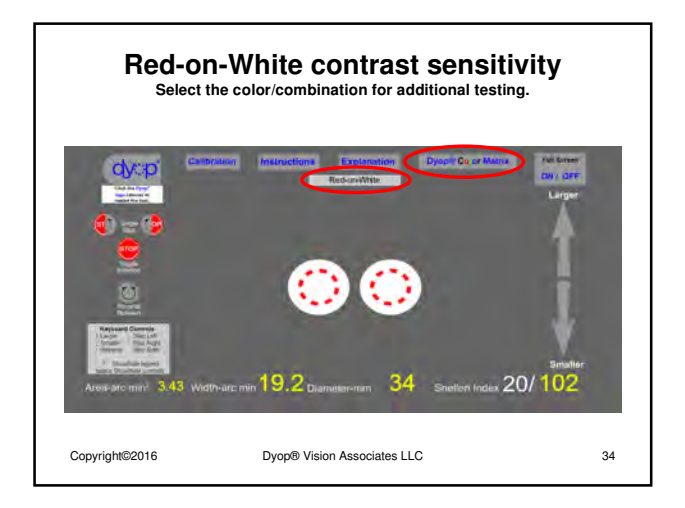

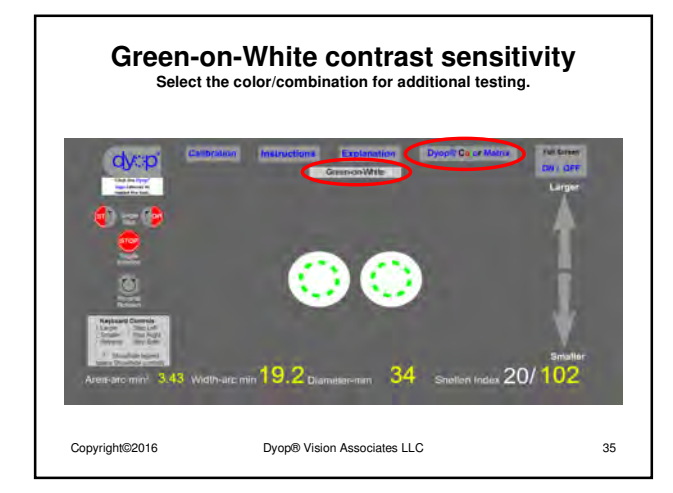

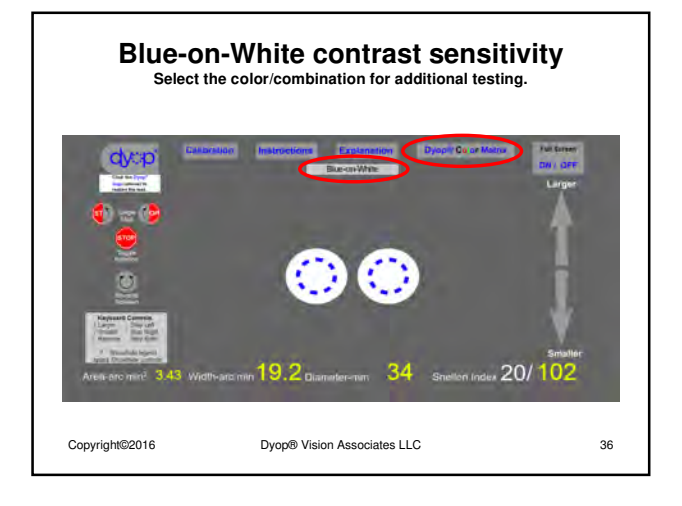

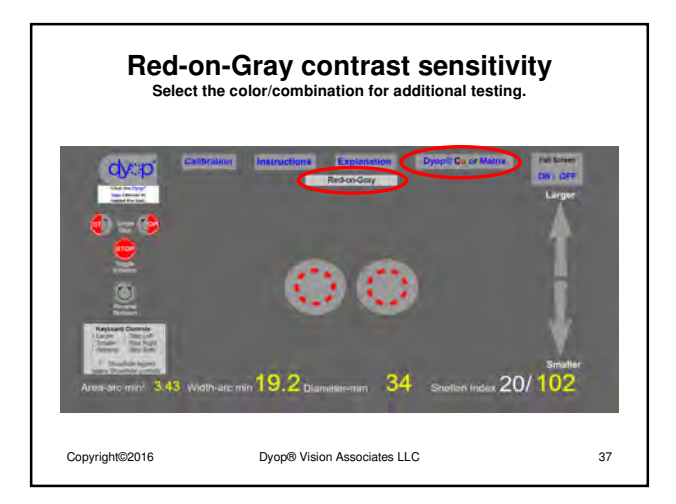

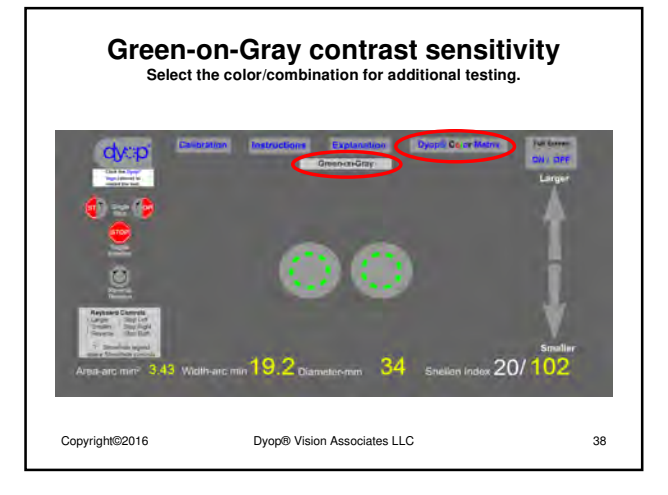

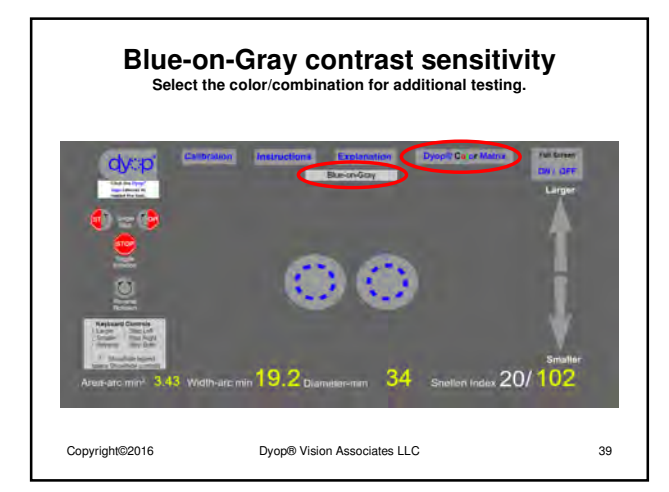

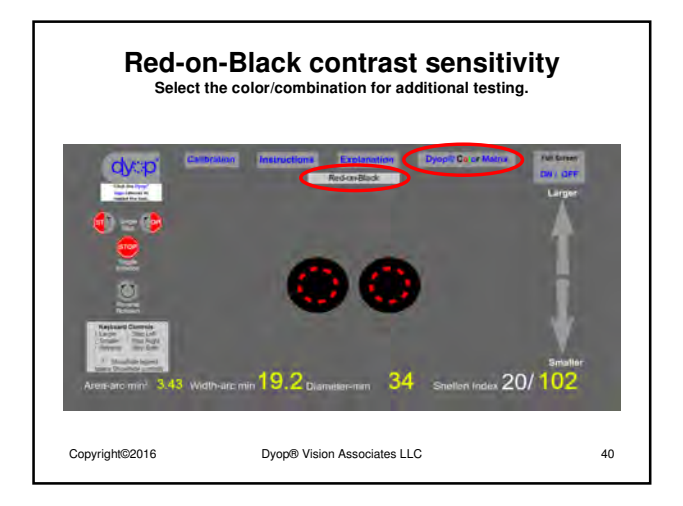

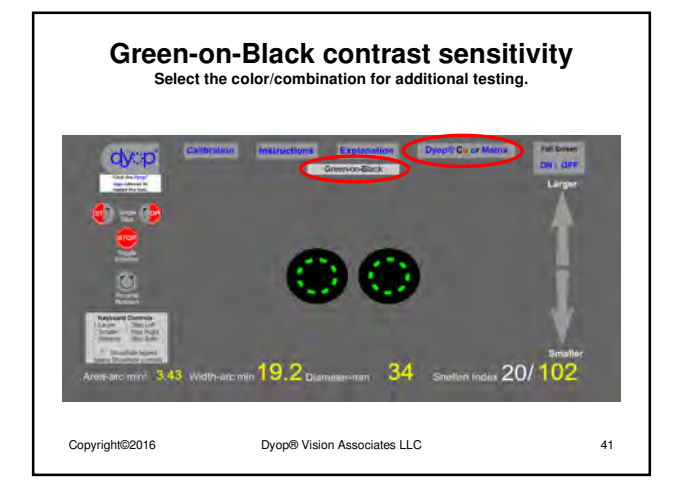

![](_page_14_Picture_7.jpeg)

![](_page_15_Picture_2.jpeg)

![](_page_15_Figure_3.jpeg)

![](_page_15_Picture_4.jpeg)

![](_page_15_Picture_5.jpeg)

![](_page_15_Figure_6.jpeg)

![](_page_15_Figure_7.jpeg)

![](_page_16_Picture_2.jpeg)

![](_page_16_Figure_3.jpeg)

![](_page_16_Picture_4.jpeg)

![](_page_16_Picture_5.jpeg)

![](_page_16_Figure_6.jpeg)

![](_page_16_Figure_7.jpeg)

![](_page_17_Picture_2.jpeg)

![](_page_17_Figure_3.jpeg)

![](_page_17_Picture_4.jpeg)

![](_page_17_Figure_5.jpeg)

![](_page_17_Figure_6.jpeg)

![](_page_17_Figure_7.jpeg)